# **AR - Accounts Receivable Menu**

# **BRIEF ACCOUNT PROFILE**

This option displays all *outstanding* bills and payments for a given account. Outstanding bills include

AR - Accounts Receivable Menu

Brief Account Profile Deposit Management... FMS Utilities Menu... Full Account Profile Patient Payment/Refund Transaction History Inquiry Payments Posted from Prepayment Print 215 Report Profile of Accounts Receivable Status Listing for Bills Transaction Profile

bills with a status of *Open, Active,* or *Refund Review.* The profile groups bills by their status and includes a total balance of all bills with that status. The option also allows you to view a bill and any of its associated transactions.

This profile is helpful when quickly searching a patient's account for bills and viewing transactions. After viewing the profile, the system will prompt for a transaction that appears on the profile. Simply enter the number of the transaction and view a descriptive profile for that transaction.

Payments that appear in the profile indicate that they are applied to the account but haven't been posted against a bill. Once their respective receipt is approved, those payments will be applied to outstanding bills or a prepayment bill.

```
_____
             Account
                            Profile
                                        _____
               (000 - 11 - 1111)
ARpatient, one
                                          Statement Dav: 8
101 TEST ROAD
                                          Last Statement: N/A
ORLANDO, FL 43434
                                            Amount Owed: 2.00
Phone #: N/A
                                         RX Copay Exempt: YES
           Est
                     Type Paid
#
   Bill #
                                     Prin
                                           Int
                                                  Adm
                                                         Balance
  ----- PAYMENTS (-10.00) ------
                                                  _____
                                                        _____
   PLASTIC01-1 PAYMENT -10.00 0.00 0.00 0.00 -10.00
              ----- OPEN (12.00) ------
                                                        ____
1
 000-K401881 10/22/93 RX CO-P 38.00 12.00 0.00 0.00 12.00
Select 1-1: 1
ARpatient, one (000-11-1111)
                                          Statement Day: 8
101 TEST ROAD
                                          Last Statement: N/A
ORLANDO, FL 43434
                                            Amount Owed: 2.00
Phone #: N/A
                                         RX Copay Exempt: YES
Bill #: 000-K401881
#
      Tr #
             Type
                                          Date
                                                    Amount
                                         10/22/93
            Original Amount
                                                     0.00
           INCREASE ADJUSTMENT
PAYMENT (IN PART)
PAYMENT (IN PART)
      1202
                                          10/22/93
                                                     50.00
1
2
      1205
                                          10/22/93
                                                     15.00
3
      1206
                                          10/22/93
                                                     20.00
            PAYMENT (IN PART)
                                          10/22/93
4
      1207
                                                     3.00
                                                    $ 12.00
Select 1-4 or 'P' to Print:
```

#### **DEPOSIT MANAGEMENT MENU**

The options within the Deposit Management sub-menu under the Accounts Receivable main menu are identical to those found in the Deposit Management sub-menu of the Agent Cashier's menu with the exception of the following additions.

Deposit management Menu

Create Deposit Ticket Deposit Money to Bank Confirm Deposit from Bank Summary Listing of Deposits Edit a Deposit Ticket Process Deposit Receipt List for Deposit View a Deposit Void a Deposit

## **CONFIRM DEPOSIT FROM BANK**

This option allows the user to select and summarily enter a confirmation that a deposit ticket number has been deposited to the bank. (The ticket must have been deposited first!) If there are no receipts associated with a ticket, the user will be informed with a message before it can be confirmed. The confirmation data consists of entering the Bank Deposit Date (the date the bank actually recorded the deposit- not the date the deposit was presented to the bank) and the Bank Trace Number. The Bank Trace number, unlike the Bank Deposit Date, is not required for confirmation to occur. Upon entering the confirmation information, the user is prompted to accept the data. If a mistake has been made while entering the data, the user answers NO to the prompt and will be able to edit the information. When confirmation has taken place, the deposit ticket is marked processed and the appropriate document is sent to FMS.

```
Select Deposit Management Option: CONfirm Deposit from Bank
Select TICKET NUMBER to CONFIRM: 312321// 08-14-94
                                                     ONE, TEST
$50.00
          DEPOSITED
BANK DEPOSIT DATE: T (AUG 17, 1994)
BANK TRACE NUMBER: 43256
                               DEPOSIT TICKET
Ticket #: 312321
                                                  AUG 17,1994 13:55
_____
                                          JUN 14,1994 13:18
            Opened By: ONE, TEST
         Deposited By: TWO, TEST
                                           AUG 16,1994 09:55
         Confirmed By:
     Agency Title: SITE (DEPOSIT)
                                       Bank Name: MELLON BANK (CENTRAL)
 Status of Ticket: DEPOSITEDAgency Loc. Code: 1090000-1Bank Trace Number: 43256Presented to Bank: AUG 16,1994
Bank Trace Number: 43256
Number of Receipts: 4
                                Bank Deposit Date: AUG 17,1994
   Deposit Amount: $50.00
```

```
Comment:
TEST
Is this OK? YES//
```

... Deposit confirmation accepted ... Deposit marked as processed

#### **PROCESS DEPOSIT**

This option allows the user to "manually" mark a deposit ticket for transmitting to FMS. The deposit ticket must be in either processed or confirmed status to be marked. A deposit ticket with no receipts associated with it can be marked but will not be transmitted. This option should be used only if the confirmation processed erred or was aborted.

```
Select AR MASTER MENU Option: AR - Accounts Receivable Menu
Select AR - Accounts Receivable Menu Option: Deposit Management
Select Deposit Management Option: Process Deposit
Select TICKET NUMBER to PROCESS: 12345 05-20-94
                                                                 ONE, TEST
     $10012.10
                   CONFIRMED
                                        DEPOSIT TICKET
Ticket #: 12345
                                                                 AUG 17,1994 14:20
_____

        Opened By:
        ONE,TEST
        MAY 20,1994
        13:56

        Deposited By:
        TWO,TEST
        MAY 20,1994
        14:03

        Confirmed By:
        THREE,TEST
        JUN 14,1994
        13:32

                                                    Bank Name: MELLON BANK (CENTRAL)
       Agency Title:
 Status of Ticket: CONFIRMEDAgency Loc. Code: 1090000-1Bank Trace Number: 000-4949Presented to Bank: MAY 20,1994
Number of Receipts: 2
                                          Bank Deposit Date: MAY 27,1994
    Deposit Amount: $10012.10
Comment:
Are you sure you want to post to FMS? NO// YES
... Deposit queued for transmission to FMS
```

#### **FMS UTILITIES MENU**

The FMS Utilities Menu contains the options which are necessary to manage data being sent to the Financial Management System in Austin. fmsUTILITIES Menu

Document Status Inquiry... FMS Cash Receipt Reconciliation (132 col.) FMS Regeneration Menu...

#### **DOCUMENT STATUS INQUIRY**

This sub-menu allows the user to check the status of FMS documents

document status inquiry Menu

Billing Document Inquiry Transaction Inquiry Regenerate Prior Month OBR Unprocessed Document List

# **BILLING DOCUMENT INQUIRY**

This option is used to view the status of a detail bill that had been sent to FMS. The status's include sent, not sent, rejected, and accepted.

```
Select Document Status Inquiry Option: Bill Inquiry
Select A/R BILL: 000-4K0005B VENDOR 04-29-94 SAM'S SUPPLY STORE
ACTIVE $100.00
A/R Document Status Inquiry
Bill Number: 000-4K0005B Amount: 50.00 Debtor: SAM'S SUPPLY STORE
Last Update: JUL 26,1994 15:55 STATUS: SENT
```

# TRANSACTION INQUIRY

This option enables a user to display the FMS status for a userspecified AR transaction. Such information would be useful in determining the cause of inconsistencies that may exist in the OBR report.

# **REGENERATE PRIOR MONTH OBR**

This option regenerates the previous month's outstanding bill reconciliation report and sends it to the local FMS mail group. The OBR prints routinely at the end of each month and lists all open receivable sent to FMS. This option is the "manual" queue in the event that the OBR doesn't run automatically. Should a discrepancy occur between FMS and AR, it would be listed on the OBR as an error. Some typical errors would include balance discrepancies between FMS and AR, or transactions being listed in FMS and not AR (or vice- versa).

After answering YES to the prompt which asks if the user wishes to regenerate the prior month's OBR, the user is returned to the Document Status Inquiry menu. The OBR will appear in the user's local mailman.

# UNPROCESSED DOCUMENT LIST

This option will print a list of FMS documents that have an FMS status other than accepted. This report will show documents that are three or more days old. FMS status's include: Accepted- document was accepted at FMS, Sent-

document was passed from AR to the Generic Code Sheet package and are awaiting transmission to FMS, Not Sentdocument is being processed by AR, Rejected- document has been sent to FMS and was rejected due to an error.

| Select Document Status Inquiry Option: <b>Unpro</b> cessed Document List<br>START WITH DOCUMENT DATE: FIRST// 8-1 |                 |             |          |             |  |  |  |
|----------------------------------------------------------------------------------------------------|-----------------|-------------|----------|-------------|--|--|--|
| GO TO DOCUMENT DATE: LAST// 8-10                                                                                  |                 |             |          |             |  |  |  |
| DEVICE: VIRTUAL RIGH                                                                                              | HT MARGIN: 80// | ATTC 31 199 | 4 15:30  | DACE 1      |  |  |  |
| Type of Document                                                                                                  | FMS Doc. #      | Doc. Dt.    | Status   | AR Bill #   |  |  |  |
|                                                                                                    |                 |             |          |             |  |  |  |
| BILLING-DOCUMENT ESTABL                                                                                           | BD000K400095    | 08/17/94    | NOT-SENT | 000-K400095 |  |  |  |
| BILLING-DOCUMENT ESTABL                                                                                           | BD000K400058    | 08/18/94    | NOT-SENT | 000-K400058 |  |  |  |
| BILLING-DOCUMENT ESTABL                                                                                           | 000K400055      | 08/01/94    | SENT     | 000-K400055 |  |  |  |
| CASH-RECEIPT DETAIL                                                                                               | 000K4A0253      | 08/09/94    | SENT     | 000-K400022 |  |  |  |
| CASH-RECEIPT SUMMARY                                                                                              | 000K4A0254      | 08/09/94    | SENT     | 000-K400023 |  |  |  |
| CASH-RECEIPT SUMMARY                                                                                              | 000K4A0255      | 08/09/94    | SENT     | 000-4K00069 |  |  |  |

#### FMS CASH RECEIPT RECONCILIATION (132 COL.)

This report allows the user to view Cash Receipt documents from a specified ticket number or range of numbers and dates. The receipts are categorized by appropriation. Each appropriation is totaled with a grand total of all receipts shown at the end.

| Select FMS U<br>START WITH D<br>START WITH<br>DEVICE: VI | tilities Menu Op<br>EPOSIT TICKET: F<br>DATE LAST UPDAT<br>RTUAL RIGHT M | tion: FMS DOCum<br>IRST//<br>E: : FIRST//<br>ARGIN: 80// | ent Comparison F      | Report (1 | 32 col.) |
|----------------------------------------------------------|--------------------------------------------------------------------------|----------------------------------------------------------|-----------------------|-----------|----------|
| AR FMS DOCUM<br>RECEIPT #<br>AR BILL NU                  | ENT LIST<br>FMS DOCUMENT NUM<br>MBER                                     | BER FUND                                                 | NOV 14,1994<br>AMOUNT | 11:55     | PAGE 1   |
| DEPOS                                                    | IT TICKET: 3874                                                          | 35                                                       |                       |           |          |
|                                                          | DATE LAST UPDAT                                                          | TE: OCT 13, 199                                          | 94                    |           |          |
|                                                          | STATUS:                                                                  | ACCEPTED                                                 |                       |           |          |
| 11446119                                                 | CR-000K5A0158                                                            | 1435                                                     | 0.09                  |           |          |
| 11446120                                                 | CR-000K5A0162                                                            | 1435                                                     | 0.66                  |           |          |
| 11446121                                                 | CR-000K5A0166                                                            | 1435                                                     | 2.14                  |           |          |
| SUBTOTAL                                                 |                                                                          |                                                          | 2.89                  |           |          |
| 11446121                                                 | CR-000K5A0165                                                            | 2431                                                     | 37.37                 |           |          |
| SUBTOTAL                                                 |                                                                          |                                                          | 37.37                 |           |          |
| 11446119                                                 | CR-000K5A0159                                                            | 3220                                                     | 1.80                  |           |          |
| 11446120                                                 | CR-000K5A0163                                                            | 3220                                                     | 4.20                  |           |          |
| 11446121                                                 | CR-000K5A0167                                                            | 3220                                                     | 6.45                  |           |          |
| SUBTOTAL                                                 |                                                                          |                                                          | 12.45                 |           |          |
|                                                          | DATE LAST UPDAT<br>STATUS:                                               | TE: OCT 25, 1994<br>ACCEPTED                             | Ŀ                     |           |          |
| 11446118                                                 | CR-000K5A0286                                                            | 5014                                                     | 42.00                 |           |          |
| 11446118                                                 | CR-000K5A0287                                                            | 5014                                                     | 22.00                 |           |          |

| 11446119 | CR-000K5A0288 | 5014 | 351.54 |   |
|----------|---------------|------|--------|---|
| 11446119 | CR-000K5A0289 | 5014 | 4.00   |   |
|          |               | -    |        |   |
| SUBTOTAL |               |      | 419.54 |   |
|          |               | -    |        |   |
| TOTAL    |               |      | 472.16 |   |
|          |               |      |        | ( |

#### **FMS REGENERATION MENU**

This sub-menu of the FMS utilities contains the options that allow the regeneration and subsequent retransmission of the various FMS document types to Austin. fmsregeneration Menu

Billing Document Regeneration Edit FMS Accounting Elements Modified Billing Document Regeneration National Data Base Document Regeneration Overpayment (OP) Document Regeneration Regenerate FMS Cash Receipt Document Remove invalid SUB BOC Write-Off Document Regeneration

#### **BILLING DOCUMENT REGENERATION**

This option regenerates and re-transmits a billing document that has been rejected in FMS and subsequently corrected by the user. The initial prompt requires a *bill number*. (See reject list from FMS that is sent daily to your site.)

Select FMS Regeneration Menu Option: **BILL**ing Document Regeneration Select BILL NUMBER: **000-K400084** VENDOR 06-16-94 SAM'S SUPPLY STORE ACTIVE \$110.00 This will RESEND the selected Billing Document to FMS. Are you sure? NO// **YES** 

Building FMS Billing Document. Please hold...

#### EDIT FMS ACCOUNTING ELEMENTS

This option is used to edit the accounting line information on rejected FMS Billing Documents. Once the edit is made, the FMS Billing Document is re-translated.

Select FMS Regeneration Menu Option: EDIT FMS Accounting Elements Select BILL NUMBER: 000-4K0005D VENDOR 04-29-94 SAM'S SUPPLY STORE ACTIVE \$25.00 \_\_\_\_\_ BILL # : 000-4K0005D DEBTOR : SAM'S SUPPLY STORE FUND (APPROPRIATION) FISCAL YEAR ORIGINAL AMOUNT 94 0151A1 50.00 \_\_\_\_\_ \*\*\* REFUND \*\*\* CONTROL POINT : 301 BUDGET OBJECT : 2660 COST CENTER : 800100 SUB : 00 SUB : \*\*\* REIMBURSEMENT \*\*\*

```
REVENUE SOURCE : SUB :

Select one of the following:

1 REFUND

2 REIMBURSEMENT

BILL TYPE: REIMBURSEMENT// 1 REFUND

CONTROL POINT: 301// 101

101 LAB TESTING 101//

SAT STATION:

COST CENTER: 800100//

BOC (SUB ACCOUNT): 2660// 2696 LAB TEST BOC

Building FMS Billing Document. Please hold...
```

#### **MODIFIED BILLING DOCUMENT REGENERATION**

This option regenerates and re-transmits a modified billing document that has been rejected in Austin, The initial prompt requires a *transaction number but will accept a bill number*. (See reject list from FMS that is printed daily at your site.)

```
Select FMS Regeneration Menu Option: Modified Billing Document Regeneration
Select A/R TRANSACTION NUMBER: 136 000-K400025 08-26-94 INCREASE
ADJUSTMENT CALM CODE: NOT DONE
This will RESEND the selected Billing Document to FMS.
Are you sure? NO// YES
Creating FMS Modified Billing Document...
Document #43 Created.
```

## NATIONAL DATA BASE DOCUMENT REGENERATION

This option is used to regenerate and re-transmits National Data Base Documents that have been rejected by FMS.

```
Select FMS Regeneration Menu Option: NATional Data Base Document Regeneration
Select NDB Document to Retransmit: ??
CHOOSE FROM:
   27
         SUMMARY VOUCHER
                             07-06-94
                                         REJECTED
                                                      NDB0630SV5014
   30
         WRITE-OFF SUMMARY
                             07-06-94
                                          REJECTED
                                                        NDB0630WR5014
Select NDB Document to Retransmit: 27
                                             SUMMARY VOUCHER
                                                                07-06-94
REJECTED
            NDB0630SV5014
Code Sheet Retransmitted
```

## **OVERPAYMENT (OP) DOCUMENT REGENERATION**

This option will allow a user to regenerate and re-transmits a rejected OP Document. It will only allow the re-transmission of an OP document that has actually been refunded in the AR package and has been rejected by FMS. The initial prompt requires a *bill number*. (See reject list from FMS that is printed daily at your site.)

```
Select FMS Regeneration Menu Option:Overpayment (OP) Document RetransmitSelect ACCOUNTS RECEIVABLE BILL NO.:000-K400044PREPAYMENTFOUR, PATIENTREFUNDED $0.00
```

```
Creating an FMS Overcollection Payment Voucher . . .
```

# **REGENERATE FMS CASH RECEIPT DOCUMENT**

This option is to re-create and re-transmit the Cash Receipt Documents.

```
Select FMS Regeneration Menu Option: REG
RECEIPT #: 88888888 ONE,TEST 09-22-94 CASH PAYMENT
Is this the correct RECEIPT to regenerate? y YES
Cash Receipt Document/s were REGENERATED and sent to FMS!!!
```

# **REMOVE INVALID SUB BOC**

This option is used to remove an invalid Sub Budget Object Code (BOC). *For salary receivables only*.

```
Select FMS Regeneration Menu Option: REMOve invalid SUB BOC
Select ACCOUNTS RECEIVABLE BILL NO.: 000-K400044 PREPAYMENT 05-20-94
ARpatient,one REFUNDED $0.00
SUB BOC removed.
```

# WRITE-OFF DOCUMENT REGENERATION

This option is used to regenerate and re-transmits a rejected FMS Write-Off Document. The initial prompt requires a *transaction number*. (See reject list from FMS that is printed daily at your site.)

```
Select FMS Regeneration Menu Option: Write-Off Document Regeneration
Select A/R TRANSACTION NUMBER: 30 000-4K00082 05-06-94 INCREASE
ADJUSTMENT CALM CODE: DONE
This will RESEND the selected Billing Document to FMS.
Are you sure? NO// YES
Creating FMS Write-Off Document...
Document #43 Created.
```

#### FULL ACCOUNT PROFILE

This option displays all *non-outstanding* and *outstanding* bills and payments for a given account. This means bills with any status. The profile groups bills by their status and includes a total balance of all bills with that status. The option also allows you to view a bill and any of its associated transactions.

This profile is helpful when quickly searching a patient's account for bills and viewing transactions. After viewing the profile, the system will prompt for a transaction that appears on the profile. Simply enter the number of the transaction and view a descriptive profile for that transaction. Payments that appear in the profile indicate that they are applied to the account but haven't been posted against a bill. Once their respective receipt is approved, those payments will be applied to outstanding bills or a prepayment bill.

| ====                        |                                                      | A C C C                          | unt                                      | Prof                            | i l e                                |                                            |                                          | ==                      |
|-----------------------------|------------------------------------------------------|----------------------------------|------------------------------------------|---------------------------------|--------------------------------------|--------------------------------------------|------------------------------------------|-------------------------|
| ARpa<br>101<br>ORLA<br>Phor | atient,one<br>TEST ROAD<br>ANDO, FL 434<br>ne #: N/A | (000-11-<br>434                  | 1111)                                    |                                 | Sta                                  | tement Da<br>Last Sta<br>Amour<br>RX Copay | ay: 8<br>atement:<br>nt Owed:<br>Exempt: | N/A<br>2.00<br>YES      |
| #                           | Bill #                                               | Est                              | Type                                     | Paid                            | Prin                                 | Int                                        | Adm                                      | Balance                 |
| 1<br>2<br>3                 | 000-K400141<br>000-K400151<br>000-K401311            | 08/31/92<br>09/01/92<br>07/21/93 | RX CO-P<br>RX CO-P<br>RX CO-P            | 54.50<br>68.00<br>2.00          |                                      | 0.00<br>0.00<br>0.00                       | 0.00<br>0.00<br>0.00                     | 0.00<br>0.00<br>0.00    |
| 4                           | 000-к400201                                          | 11/18/92                         | PREPAYM                                  | 0.00                            | -0.00                                | 0.00                                       | 0.00                                     | -0.00                   |
| 5                           | 000-K401881                                          | 10/22/93                         | RX CO-P                                  | 48.00                           | 2.00                                 | 0.00                                       | 0.00                                     | 2.00                    |
| 6<br>7<br>8                 | 000-K400041<br>000-K400292<br>000-K400493            | 08/20/92<br>12/15/92<br>12/17/92 | PREPAYM<br>PREPAYM<br>PREPAYM<br>PREPAYM | 0.00<br>0.00<br>0.00<br>NCOMPLE | -0.00<br>-0.00<br>-0.00<br>TE (0.00) | 0.00<br>0.00<br>0.00                       | 0.00<br>0.00<br>0.00                     | -0.00<br>-0.00<br>-0.00 |

Select 1-8 or return to continue: 2

|          |                                               | Account Profile                 |                |          |  |  |  |  |
|----------|-----------------------------------------------|---------------------------------|----------------|----------|--|--|--|--|
| ARpatier | ARpatient, one (000-11-1111) Statement Day: 8 |                                 |                |          |  |  |  |  |
| 101 TEST | r ROAD                                        |                                 | Last Statemer  | nt: N/A  |  |  |  |  |
| ORLANDO  | FL 4343                                       | 34                              | Amount Owe     | ed: 2.00 |  |  |  |  |
| Phone #: | N/A                                           |                                 | RX Copay Exemp | pt: NO   |  |  |  |  |
| Bill #:  | 000-к4001                                     | .51                             |                |          |  |  |  |  |
| #        | Tr #                                          | Туре                            | Date           | Amount   |  |  |  |  |
|          |                                               | Original Amount                 | 09/01/92       | 0.00     |  |  |  |  |
| 1        | 65                                            | INCREASE ADJUSTMENT             | 09/01/92       | 4.50     |  |  |  |  |
| 2        | 66                                            | INCREASE ADJUSTMENT             | 07/01/92       | 50.00    |  |  |  |  |
| 3        | 67                                            | INCREASE ADJUSTMENT             | 06/05/92       | 44.50    |  |  |  |  |
| 4        | 87                                            | PAYMENT (IN PART)               | 09/03/92       | 3.00     |  |  |  |  |
| 5        | 195                                           | PAYMENT (IN PART)               | 11/12/92       | 45.00    |  |  |  |  |
| 6        | 208                                           | INCREASE ADJUSTMENT             | 12/01/92       | 2.00     |  |  |  |  |
| 7(I)     | 209                                           | PAYMENT (IN PART)               | 12/01/92       | 10.00    |  |  |  |  |
| 8        | 218                                           | DECREASE ADJUSTMENT             | 12/03/92       | 2.00     |  |  |  |  |
| 9        | 234                                           | DECREASE ADJUSTMENT             | 12/22/92       | 0.01     |  |  |  |  |
| Select 1 | L-9 or 'P'                                    | to Print or return to continue: |                |          |  |  |  |  |

# PATIENT PAYMENT/REFUND TRANSACTION HISTORY INQUIRY

This option lists a history of payment/refund transactions for a patient and a given date range. Use this report to respond to patient questions concerning their payments or refunds. It will provide information about the amount applied towards fees, charges, and services.

When the system prompts for the beginning date, the default response is the last statement date if it exists or T-30 if the last statement date does not exit.

| Patient Payment History Report |                                     |                                       |                 |         | Page 1 |        |
|--------------------------------|-------------------------------------|---------------------------------------|-----------------|---------|--------|--------|
|                                |                                     |                                       |                 | -       |        |        |
|                                | For Patient:<br>SSN :<br>For dates: | ARpatient,<br>000111111<br>Sep 22, 19 | one<br>94-Oct 2 | 2, 1994 |        |        |
| DATE OF                        |                                     |                                       |                 |         |        |        |
| PAYMENT/REFUND                 | BILL # REFUN                        | D RECEIPT #                           | AMOUNT          | PRIN.   | INT.   | ADMIN. |
| Oct 22, 1994                   | 000-к401883                         | CHECK001                              | 15.00           | 15.00   | 0.00   | 0.00   |
| Oct 22, 1994                   | 000-K401883                         | CHECK001                              | 20.00           | 20.00   | 0.00   | 0.00   |
| Oct 22, 1994                   | 000-K401883                         | IRSPAY01                              | 3.00            | 3.00    | 0.00   | 0.00   |
| Oct 22, 1994                   | 000-К401883                         | PLASTIC01                             | 10.00           | 10.00   | 0.00   | 0.00   |
| Total Principal Paid: 48.00    |                                     |                                       |                 |         |        |        |
|                                |                                     | Total Int                             | erest Pa        | id:     | 0.00   |        |
| Total Admin Paid: 0.00         |                                     |                                       |                 |         |        |        |
|                                |                                     |                                       | Fotal Pa        | id:     | 48.00  |        |
|                                |                                     | То                                    | tal Refu        | nd:     | 0.00   |        |

#### PAYMENTS POSTED FROM PREPAYMENT

This option lists, by date selected, the AR transactions that are decreases from prepayment bills and their corresponding Accounts Receivable transactions that are either payments in full or payments in part. Two types of error messages will be displayed based on the following conditions:

- If the corresponding transaction is not found
- If the decrease transaction and the payment transaction do not balance

This is often used to identify monies that should be transferred from one appropriation to another, such as an MCCR appropriation to a non-MCCR appropriation. An asterisk (\*) will appear beside any transaction that should be transferred.

Background Payment Posting from Prepayment Receivables Page 1 22-OCT-93 Reporting period: AUG 23,1994 thru OCT 22,1994 \_\_\_\_\_ Tran. Tran. Tran. Tran. Corresponding Patient Bill Date No. Type Amount Tran. No. Name No. 09/17/94 1127 DECREASE \$10.00 1126 ARpatient, one 000-K400554 ARpatient, one 000-K400605 ARpatient, one 000-K400554 ARpatient one 000-K400554 09/17/94 1126 PAYMNT (FULL) \$10.00 1127 1130DECREASE\$76.451129PAYMNT (PART)\$76.45 09/17/94 1129 09/17/94 1130 ARpatient, one 000-к400605 \* - Include the payment amount on a 928.23

#### **PRINT 215 REPORT**

This option prints a 215 Report for a given receipt number entered by the user. This report shows, in order of appropriation, how payments included in the receipt were posted during the automatic batch posting of payments process. Additionally, it identifies errors that took place during the posting process, as well as any payments that were made without an appropriation.

Since every cashier receipt contains a 215 Report, select this option and enter the receipt number for the 215 Report you wish to view. You may also select the type of report, accrued or detailed. A detailed report will show the debtor name along with charges applied (interest, court cost, admin. charge, marshal fee) for each bill.

Use this option when reconciling the Agent Cashier AR listings with each accounting document.

```
Select AR - Accounts Receivable Menu Option: print 215 Report
RECEIPT #: check001 ONE,TEST 10-21-93 CHECK/MO PAYMENT
Select one of the following:
```

```
ACCRUED
DETAILED
        Α
        D
ACCRUED OR DETAILED REPORT: ACCRUED// DETAILED
DEVICE:<ret> VIRTUAL RIGHT MARGIN: 80//<ret>
                                           OCT 22,1994@21:44:08
Pg. 1
RECEIPT #: CHECK001
  _____
                _____
Appropriation: 36X5014
       000-K400081

INT: 0.08 ADMIN: 19.01 DEBTOR: ARpatient, one

0.91 MARS: 0.00 CC: 0

35.00 DEBTOR: TWO, TEST PATIENT

0.00 - K401881
    1) 000-K400081
                                                       0.00
    2) 000-K401881
       INT: 0.00 ADMIN: 0.00 MARS: 0.00 CC: 0.00
                          54.51
    INTEREST: (APP:36X1435) 0.08
    ADMIN: (APP:36 3220)
                         0.91
                         0.00
0.00
   MARSHALL:
   COURT COSTS:
                       _____
                         0.99
PREPAYMENTS:
ERRORS:
TOTALS:
   TOTAL AMOUNT POSTED:
                               55.00
  TOTAL UNAPPLIED AMOUNT:
                               0.00
```

# **PROFILE OF ACCOUNTS RECEIVABLE**

This option prints a report of all information and activities or events that have occurred against any account. You may view these accounts by entering the debtor name, bill number or PAT number. If the debtor is a patient, you may enter the social security number.

Use this option to obtain information for veteran or third party inquires. Also, it can be used to accumulate information for submitting delinquent debts to District Counsel.

| OCT 22,1994 16:11 ACC                                                                                         | OUNTS RECEIVABLE                                              | E PROFILE                                    |                                                 |                                                 |  |  |  |
|----------------------------------------------------------------------------------------------------|---------------------------------------------------------------|----------------------------------------------|-------------------------------------------------|-------------------------------------------------|--|--|--|
| NAME: ARpatient, one                                                                                          |                                                               | BIL                                          | L #: 000-К400                                   | 144                                             |  |  |  |
| 101 TEST ROAD<br>ORLANDO, FL 43434<br>PHONE NO.:                                                              |                                                               | SOC.SEC.<br>DATE OF BI<br>DATE POSTE         | NO.: 000-11-3<br>RTH: 03-04-3<br>D: AUG 31,1993 | 1111<br>4<br>2 17:45:58                         |  |  |  |
| CURRENT STATUS: COLLECTED/CLOSEDCATEGORY: RX CO-PAYMENT/NSC VETGL #:DATE BILL PREPARED: AUG 31,1992           |                                                               |                                              |                                                 |                                                 |  |  |  |
| INTEREST EFFECTIVE RAT<br>ADMIN EFFECTIVE RATE D                                                              | E DATE: JUL 1,2<br>ATE: JUL 1,2                               | L991 ANNU<br>L991 MONT                       | AL INTEREST RA<br>HLY ADMIN RAT                 | ATE: .085<br>E: .91                             |  |  |  |
| ORIGINAL AMOUNT: 0.00                                                                                         |                                                               |                                              |                                                 |                                                 |  |  |  |
| FISCAL YEAR APPROP.                                                                                           | CODE                                                          | PAT REFEREN                                  | CE # AI                                         | MOUNT<br>-                                      |  |  |  |
| 92                                                                                                    |                                                               |                                              |                                                 | 0.00                                            |  |  |  |
| BALANCES PAID                                                                                                 | LETTER1/ICD                                                   | :                                            |                                                 |                                                 |  |  |  |
| PRINCIPAL:                                                                                                    | 0.00                                                          | 54.50                                        | LETTER2:                                        |                                                 |  |  |  |
| INTEREST:                                                                                                    | 0.00                                                          | 0.00                                         | LETTER3:                                        |                                                 |  |  |  |
| ADMINISTRATIVE:                                                                                               | 0.00                                                          | 0.00                                         | IRS LETTE                                       | R:                                              |  |  |  |
|                                                                                                    |                                                               |                                              | DC/DOJ RE                                       | F.DATE:                                         |  |  |  |
| CURRENT:                                                                                                    | 0.00                                                          | 54.50                                        |                                                 |                                                 |  |  |  |
| TRANSACTIONS:                                                                                                 |                                                               |                                              |                                                 |                                                 |  |  |  |
| 62 1                                                                                                    | INCREASE ADJUS                                                | TMENT                                        | 08/31/92                                        | 50.00                                           |  |  |  |
| 63 2                                                                                                    | INCREASE ADJUS                                                | TMENT                                        | 08/26/92                                        | 4.50                                            |  |  |  |
| 79 B2222222                                                                                                   | PAYMENT (IN PA                                                | RT)                                          | 08/31/92                                        | 2.00                                            |  |  |  |
| 80 B2222222                                                                                                   | PAYMENT (IN PA                                                | RT)                                          | 08/31/92                                        | 5.00                                            |  |  |  |
| 86 B3333333                                                                                                   | PAYMENT (IN FU                                                | LL)                                          | 09/03/92                                        | 47.00                                           |  |  |  |
| BILL RESULTING FROM:                                                                                          | UNEARNED MD/DD                                                | BONUS                                        |                                                 |                                                 |  |  |  |
| Statement date: NOV 8,<br>OTHER BILLS:<br>000-K400014 (PREP/RE<br>000-K400172 (CURR/BI<br>000-K40172 (CURR/BI | 1994<br>FU) 000-K400119<br>FU) 000-K400429<br>LL) 000-K401133 | 5 (RX C/COLL<br>9 (PREP/REFU<br>L (RX C/COLL | ) 000-K40042<br>) 000-K40046<br>) 000-K40143    | ) (PREP/CANC)<br>l (VEND/PEND)<br>5 (EX-E/PEND) |  |  |  |

# STATUS LISTING FOR BILLS

This option lists all bills with a given status. This report will contain the bill's number, date, category, debtor, and balance. In addition, a summary will appear at the end of the report which will show the total number of bills with this status and the total balance of all bills with this status. To view this report, enter the status name at the system prompt. Common statuses searched for by Accounting Technicians are New Bill, and Refund Review; however, Accounting Technicians have the ability to get any status listing that would fulfill their needs.

The following table shows a list of all valid bill statuses.

| Bill Statuses    |                        |  |  |  |
|------------------|------------------------|--|--|--|
| ACTIVE           | OLD BILL               |  |  |  |
| ADD (AMEND)      | OPEN                   |  |  |  |
| AMEND            | PENDING APPROVAL       |  |  |  |
| AMENDED BILL     | PENDING ARCHIVE        |  |  |  |
| ARCHIVED         | RE-ESTABLISH           |  |  |  |
| BILL INCOMPLETE  | <b>REFUND REVIEW</b>   |  |  |  |
| CANCELLATION     | REFUNDED               |  |  |  |
| CANCELED BILL    | RETURNED FOR AMENDMENT |  |  |  |
| COLLECTED/CLOSED | RETURNED FROM AR (NEW) |  |  |  |
| DELETE (AMEND)   | SUSPENDED              |  |  |  |
| IN-ACTIVE        | SUSPENSE               |  |  |  |
| INCOMPLETE       | WRITE-OFF              |  |  |  |
| NEW BILL         |                        |  |  |  |

Select AR - Accounts Receivable Menu Option: STATUS Listing For Bills

| List for STATUS: <b>OPEN</b><br>DEVICE: HOME// <b><ret></ret></b> VIRTUAL RIGHT MARGIN: 80// <b><ret></ret></b> |                                 |                                                   |                                                                                   |                                                                   |                                        |  |  |  |
|----------------------------------------------------------------------------------------------------|---------------------------------|---------------------------------------------------|-----------------------------------------------------------------------------------|-------------------------------------------------------------------|----------------------------------------|--|--|--|
| Status: OPEN<br>Bill no. I                                                                                      | ]<br>Date Pr                    | epared                                            | Category                                                                          | Debtor                                                            | Balance                                |  |  |  |
| 000-K400354<br>000-K400434<br>000-K400356<br>000-K401837<br>000-K401838                                         | NOV<br>JUL<br>OCT<br>OCT<br>OCT | 1,1992<br>14,1994<br>1,1994<br>22,1994<br>22,1994 | RX CO-PAYMENT/N<br>PREPAYMENT<br>PREPAYMENT<br>RX CO-PAYMENT/S<br>RX CO-PAYMENT/N | ONE,TEST<br>TWO,TEST<br>THREE,TEST<br>*FOUR,TEST<br>ARpatient,one | 8.00<br>7.00<br>20.00<br>10.00<br>2.00 |  |  |  |
| TOTAL:<br>COUNT:<br>MEAN:                                                                                       | 47.00<br>5.00<br>9.40           |                                                   | * -indicates th                                                                   | at patient is dec                                                 | ceased                                 |  |  |  |

# **TRANSACTION PROFILE**

This option is used to view or print all information associated with a single transaction.

If a "?" or "??" is entered at the prompt to enter a bill or transaction number, a list of all transactions is generated. A nice feature about this listing is that it will display a summary of the bill number for the transaction, the transaction date, and the type of transaction. At the end of this list, enter the appropriate transaction number and all information for this transaction will be printed.

This option is often used in conjunction with the Profile of Accounts Receivable option. Transactions that appear on that profile can be viewed using the Transaction Profile option. To generate a profile, enter the bill number at the system prompt.

NOTE: This option will not generate a listing for a "new" bill. New bills must be audited in order to see a profile.

Select Agent Cashier Option: TRANSACTION Profile ENTER AR TRANSACTION NO. OR BILL NO.: 000-K300134 RX CO-PAYMENT/NSC VET 
 TER AR TRANSACTION NO. OR BILL NO.
 OCLECTED/CLOSED \$0.00

 08-31-92
 ARpatient, one
 COLLECTED/CLOSED \$0.00

 1
 62
 000-K400134
 08-31-92
 INCREASE ADJUSTMENT

 2
 63
 000-K400134
 08-26-92
 INCREASE ADJUSTMENT

 3
 79
 000-K400134
 08-31-92
 PAYMENT (IN PART)

 4
 80
 000-K400134
 08-31-92
 PAYMENT (IN PART)

 5
 86
 000-K400134
 09-03-92
 PAYMENT (IN FULL)
 CHOOSE 1-5: 1 62 Do you want to queue this output ? NO//<ret> (NO) DEVICE:<ret> VIRTUAL RIGHT MARGIN: 80//<ret> TRANSACTION PROFILE \_\_\_\_\_ ACCOUNT: ARpatient, one SSN: 000111111 TRANS. NO: 62 BILL NO: 000-K400134 TRANS. DATE: AUG 31,1992 TRANS. TYPE: INCREASE ADJUSTMENT TRANS. AMOUNT: \$50.00 DATE POSTED: AUG 31,1992 17:45:58 ADJUSTMENT #: 1 PAT REFERENCE # PRINCIPAL AMOUNT FY TRANS. AMOUNT FISCAL YEAR -----92 50.00 50.00 Brief Comment: Follow-up Date: COMMENTS: RECEIPT #: PROCESSED BY: TEST, ONE

#### AR - Accounts Receivable Menu